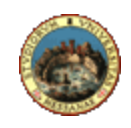

## Università degli Studi di Messina

## U. ORG. Sistemi ed infrastrutture ICT e Rete di Ateneo

Istruzioni per la configurazione della connessione sulla rete cablata d'Ateneo con autenticazione su sistema operativo Windows 10. Tale configurazione è utile solo per i plessi in cui questo tipo di connessione è abilitata.

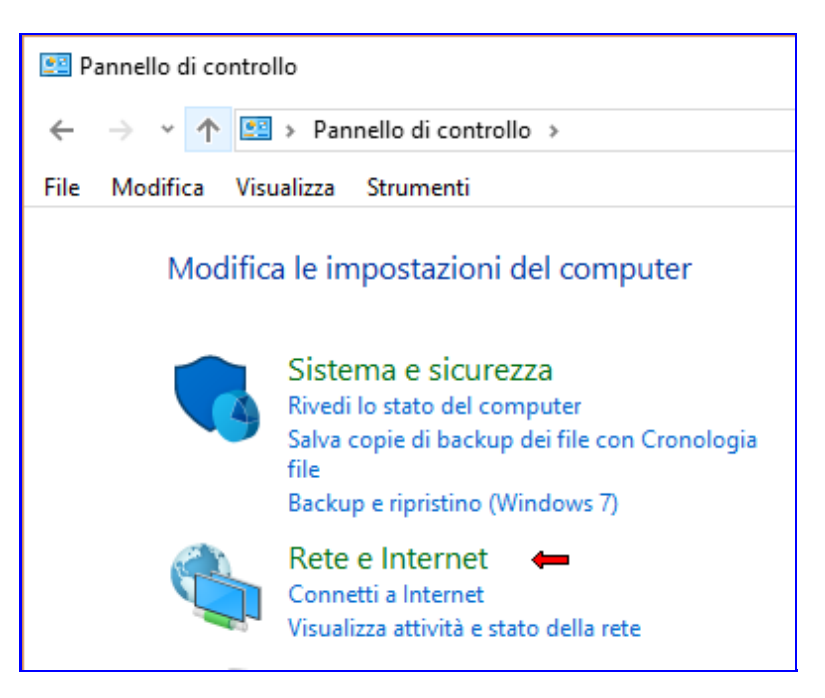

## 1) Nel Pannello di Controllo cliccare su Rete e Internet;

## 2) cliccare su Centro connessioni di rete e condivisione;

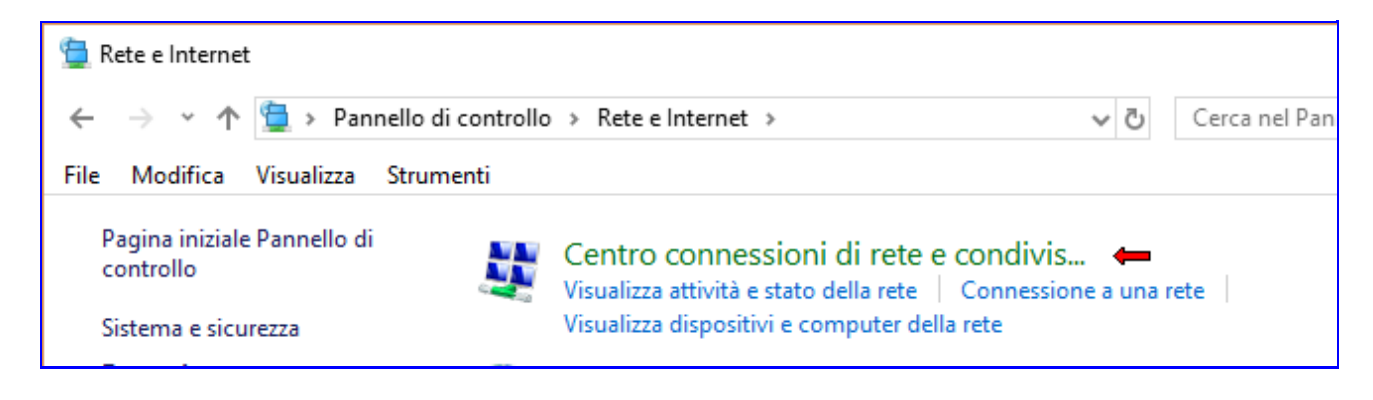

3) cliccare su Modifica impostazioni scheda;

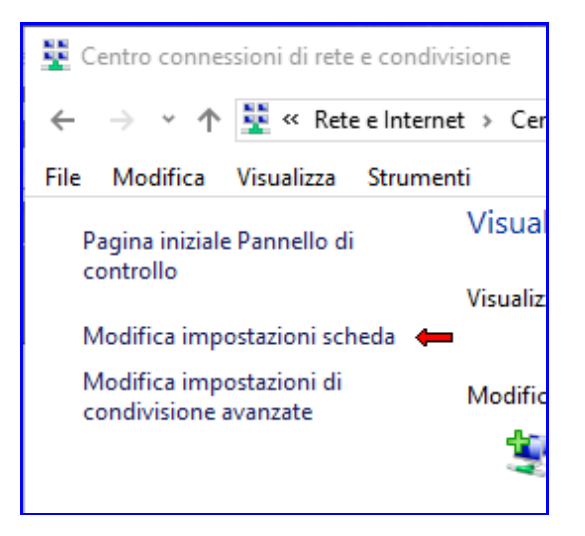

 cliccare col tasto destro del mouse sull'icona associata alla connessione cablata (nell'esempio Ethernet) e quindi col tasto sinistro su Proprietà;

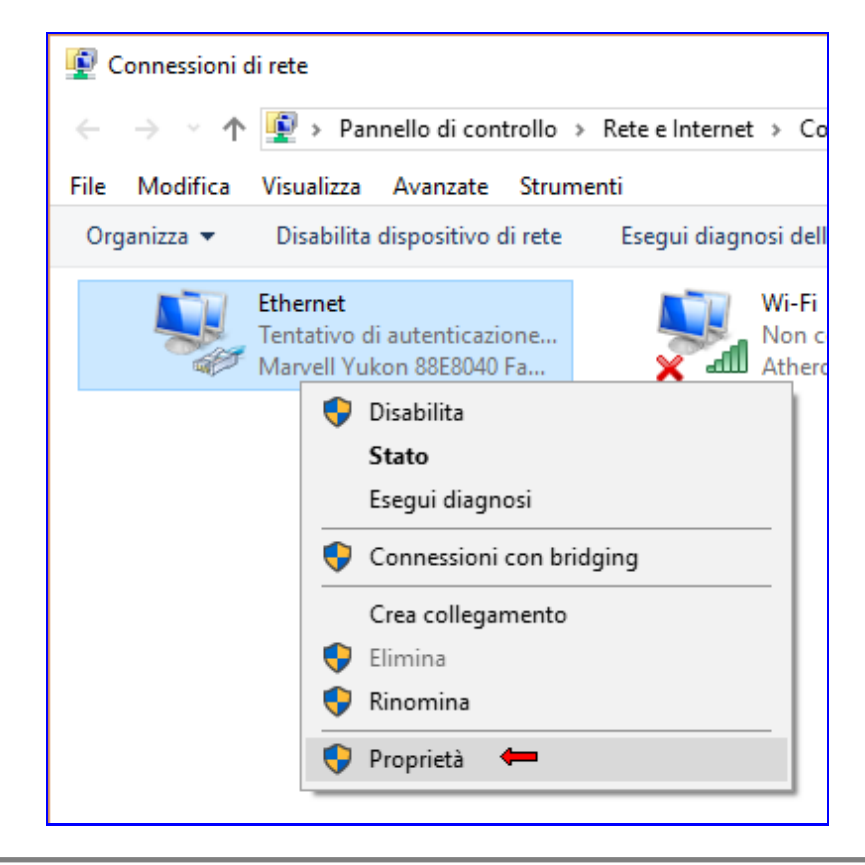

5) accertarsi che nella finesta **Proprietà - Ethernet** compaia la scheda **Autenticazione**. Se compare saltare al punto 10), altrimenti continuare con il punto 6)

| 🖗 Pro | prietà - Ethernet |              | × |
|-------|-------------------|--------------|---|
| Rete  | Autenticazione    | Condivisione |   |
|       | 1                 |              |   |

6) cliccare col tasto destro del mouse sul Pulsante Start e, nel menu che compare, scegliere Cerca;

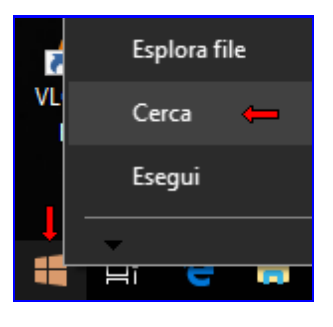

7) digitare services.msc nell'apposito campo e premere Invio;

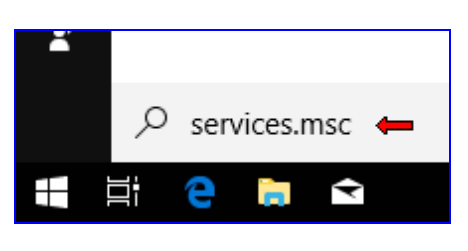

8) Attenzione: da qui in poi le operazioni da svolgere sono estremamente semplici ma anche molto delicate, per cui si invita a svolgerle con la massima attenzione.

Sulla scheda **Servizi** che si è aperta, cercare il servizio con nome **Configurazione automatica reti cablate**, fare click col tasto destro del mouse selezionare Proprietà;

| 🖏 Configurazione automa | tica dispositivi c | II servizio C. |         | Manuale ( |
|-------------------------|--------------------|----------------|---------|-----------|
| 📫 Configurazione automa | tica reti cablate  | Il servizio C. | In esec | Automati  |
| 🔍 Configurazione autom  | Avvia              | N              | In esec | Automati  |
| 🍓 Configurazione autom  | Arresta            | v              |         | Manuale   |
| 🖏 Configurazione Deskto | Sospendi           | ļ.             |         | Manuale   |
| 🖏 Connection Manager    | Discondi           | a              | In esec | Automati  |
| 🖏 Connessioni di rete   | Riprendi           | i i            | In esec | Manuale   |
| 🔍 Consumo dati          | Riavvia            | d              | In esec | Automati  |
| 🤹 Contenitore Microsoft | Tutte le attivit   | à > ¢          |         | Manuale ( |
| 🖏 Controllo genitori    |                    |                |         | Manuale   |
| 🎑 Copia shadow del volu | Aggiorna           |                |         | Manuale   |
| <                       | Proprietà 🔶        | - 1            |         | · · ·     |
|                         | ?                  |                |         |           |
|                         |                    |                |         |           |

9) nella finestra Proprietà (Computer locale) - Configurazione automatica di reti cablate cambiare la voce Tipo di avvio da Manuale ad Automatico (di modo che il servizio parta ad ogni riavvio della macchina); solo se lo stato del servizio è Arrestato, cliccare sul pulsante Avvia; cliccare sul pulsante OK; chiudere la finestra Servizi; tornare al punto 5); se il servizio è invece già avviato, procedere al punto successivo;

| Proprietà (Computer locale) - Configurazione automatica reti cablate $~	imes~$                                                                                                    |                                                                                                    |           |            |             |               |        |
|----------------------------------------------------------------------------------------------------|----------------------------------------------------------------------------------------------------|-----------|------------|-------------|---------------|--------|
| Generale Co                                                                                                    | nnessione Ri                                                                                                | pristino  | Relazioni  | di dipenden | za            |        |
| Nome del servizio: dot3svc                                                                                                    |                                                                                                    |           |            |             |               |        |
| Nome visualizzato: Configurazione automatica reti cablate                                                                                                    |                                                                                                    |           |            |             |               |        |
| Descrizione:                                                                                                    | Descrizione: Il servizio Configurazione automatica reti cablate<br>(DOT3SVC) è responsabile dell'esecuzione |           |            |             |               |        |
| Percorso file<br>C:\WINDOW                                                                                                    | eseguibile:<br>/S\system32\s<br>                                                                            | vchost.ex | ke –k Loca | lSystemNet  | workRestricte | ed -p  |
| Tipo di avvio                                                                                                    | Automat                                                                                                    | tico      |            |             |               | $\sim$ |
| Stato del servizio: In esecuzione           Avvia         Interrompi         Sospendi         Riprendi           É possible specificare i parametri iniziali da applicare guando il servizio |                                                                                                    |           |            |             |               |        |
| Parametri di avvio:                                                                                                    |                                                                                                    |           |            |             |               |        |
|                                                                                                    |                                                                                                    |           | Ļ          |             |               |        |
|                                                                                                    |                                                                                                    | (         | ОК         | Annulla     | Арр           | olica  |

10) Nella finestra **Proprietà - Ethernet** cliccare su **Autenticazione**; spuntare l'opzione **Abilita autenticazione IEEE 802.1X**; scegliere **Microsoft: PEAP (Protected EAP)** come metodo di autenticazione di rete; spuntare l'opzione **Fallback ad accesso di rete non autorizzato**; opzionalmente spuntare l'opzione **Memorizza credenziali per la connessione a ogni accesso**; cliccare su **Impostazioni**;

| 🏺 Proprietà - Ethernet                                                                          | $\times$ |  |  |  |
|-------------------------------------------------------------------------------------------------|----------|--|--|--|
| Rete Autenticazione Condivisione                                                                |          |  |  |  |
| Selezionare questa opzione per fornire accesso di rete<br>autenticato a questa scheda Ethernet. |          |  |  |  |
| Abilita autenticazione IEEE 802.1X                                                              |          |  |  |  |
| Scegliere un metodo di autenticazione di rete:                                                  |          |  |  |  |
| Microsoft: PEAP (Protected EAP) V Impostazioni                                                  |          |  |  |  |
| Memorizza credenziali per la connessione a ogni contractorizzato                                |          |  |  |  |
|                                                                                                 |          |  |  |  |
| impostazioni aggiunuve                                                                          |          |  |  |  |
|                                                                                                 |          |  |  |  |
|                                                                                                 |          |  |  |  |
| OK Annulla                                                                                      |          |  |  |  |

<sup>11)</sup> Nella finestra **Proprietà PEAP**, controllare che NON ci sia la spunta su **"Verifica l'identità del** 

server mediante convalida del certificato" e controllare che il metodo di autenticazione selezionato sia Password protetta (EAP-MSCHAP v2); cliccare su Configura...;

| Proprietà PEAP                                                         | × |
|------------------------------------------------------------------------|---|
| Per la connessione:                                                    |   |
| Verifica l'identità del server mediante convalida del certificato      |   |
| Connetti ai server seguenti (esempi: srv1;srv2;.*\.srv3\.com):         |   |
| Autorità di certificazione radice attendibili:                         |   |
| AddTrust External CA Root                                              |   |
| Baltimore CyberTrust Root                                              |   |
| Class 3 Public Primary Certification Authority                         |   |
| DigiCert Assured ID Root CA                                            |   |
|                                                                        |   |
| D-TRUST Root Class 3 CA 2 2009                                         |   |
|                                                                        |   |
| Natificha prima della connecciona:                                     |   |
| Nounche prima della connessione:                                       |   |
| Informa l'utente se non è possibile verificare l'identità del server 🗸 |   |
| Selezionare il metodo di autenticazione:                               |   |
|                                                                        |   |
| Password protetta (EAP-MISCHAP V2)                                     |   |
| Abilita riconnessione rapida                                           |   |
| Disconnetti se il server non presenta TLV di cryptobinding             |   |
| Consenti privacy identità                                              |   |
|                                                                        |   |
|                                                                        |   |
| OK Annulla                                                             |   |
|                                                                        | _ |

12) Nella finestra **Proprietà EAP MSCHAPv2**, controllare che NON ci sia la spunta su **"Utilizza automaticamente il nome utente, la password e, se disponibile, il dominio di accesso a Windows"**; cliccare su **OK** nella finestra **Proprietà EAP MSCHAPv2**; cliccare su **OK** nella finestra **Proprietà PEAP**;

| Proprietà EAP MSCHAPv2 X                                                                            |                                                              |  |
|----------------------------------------------------------------------------------------------------|--------------------------------------------------------------|--|
| Per la connessione:<br>Utilizza automaticamente<br>password e, se disponibil<br>Windows.<br>Undows. | il nome utente, la<br>le, il dominio di accesso a<br>Annulla |  |

13) Nella finestra Proprietà - Ethernet, cliccare su "Impostazioni aggiuntive...";

| 🏺 Proprietà - Ethernet                                                                                                    | ×     |  |  |  |
|----------------------------------------------------------------------------------------------------|-------|--|--|--|
| Rete Autenticazione Condivisione                                                                                                    |       |  |  |  |
| Selezionare questa opzione per fomire accesso di rete<br>autenticato a questa scheda Ethemet.<br>☑ Abilita autenticazione IEEE 802.1X |       |  |  |  |
| Scegliere un metodo di autenticazione di rete:                                                                                        |       |  |  |  |
| Microsoft: PEAP (Protected EAP) $\sim$ Impostazio                                                                                     | ni    |  |  |  |
| <ul> <li>Memorizza credenziali per la connessione a ogni<br/>accesso</li> <li>Fallback ad accesso di rete non autorizzato</li> </ul>  |       |  |  |  |
| Impostazioni aggiuntive                                                                                                    |       |  |  |  |
|                                                                                                    |       |  |  |  |
| OK Ar                                                                                                    | nulla |  |  |  |

14) Nella finestra **Impostazioni avanzate**, spuntare la voce **Specificare la modalità di autenticazione** e selezionare dall'elenco **Autenticazione utente**; nella finestra **Impostazioni avanzate** cliccare su **OK**; nella finestra **Proprietà - Ethernet** cliccare su **OK**;

| Impostazioni avanzate                                                        | ×                 |
|------------------------------------------------------------------------------|-------------------|
| Impostazioni 802.1X                                                          |                   |
| ➡ ☑ Specificare la modalità di autenticazione                                |                   |
| Autenticazione utente                                                        | Salva credenziali |
| Elimina credenziali per tutti gli utent                                      |                   |
| Attiva Single Sign-On per la rete                                            |                   |
| <ul> <li>Esegui immediatamente prima dell'a</li> </ul>                       | ccesso utente     |
| Esegui immediatamente dopo l'acce                                            | sso utente        |
| Consenti visualizzazione di finestre<br>aggiuntive durante Single Sign-On    | di dialogo        |
| La rete utilizza LAN virtuali separati<br>l'autenticazione computer e utente | per               |
|                                                                              |                   |
|                                                                              |                   |
|                                                                              |                   |
|                                                                              |                   |
|                                                                              |                   |
|                                                                              | Arinulia          |

15) Con il cavo di rete collegato, comparirà una finestra in cui inserire nome utente e password; se al punto 10) è stato attivata l'opzione "Memorizza credenziali per la connessione" non sarà necessario reinserie nome utente e poassword alle connessioni successive.